# Hoe schrijf ik mij in voor "Op stap met de gids"?

1. Ga naar webshop <a href="https://toerisme.lokeren.be/">https://toerisme.lokeren.be/</a>

Klik op "reserveer nu"

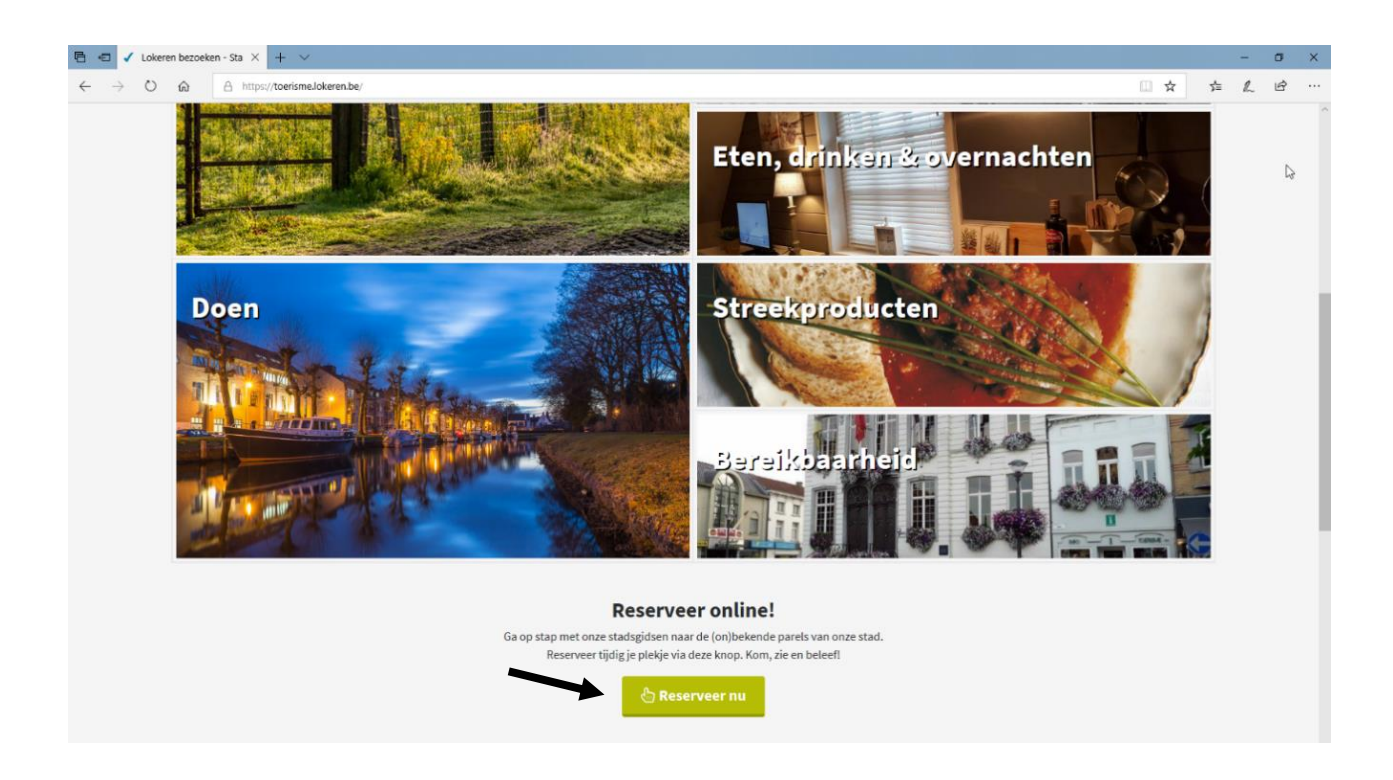

# 2. Maak uw keuze van een bezoek, wandeling, fietstocht, ...

#### Selecteer uw keuze

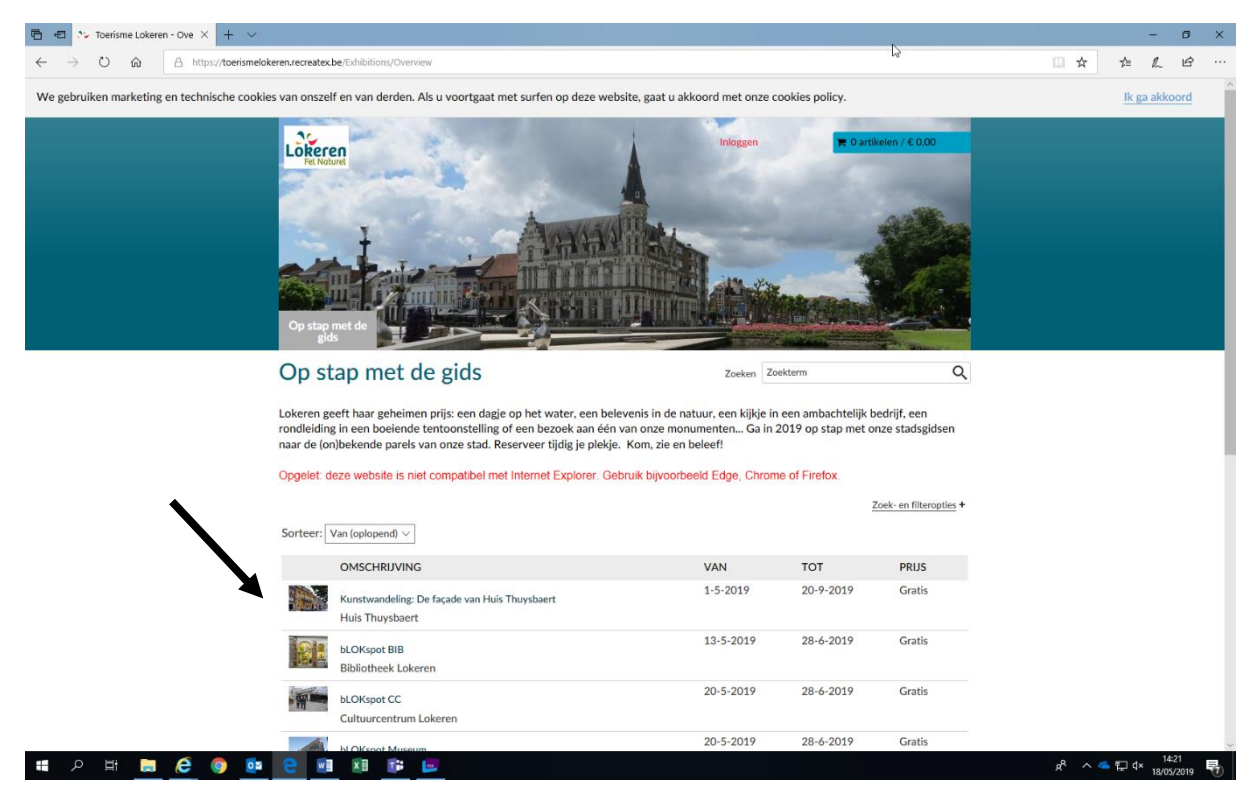

#### Kies datum, uur en vul het aantal tickets in. Klik op "volgende"

| Noerisme Lokeren - Registreer ex 🗙 🕂                                |                                                                                                    | - 0 ×                      |
|---------------------------------------------------------------------|----------------------------------------------------------------------------------------------------|----------------------------|
| $\leftrightarrow$ $\rightarrow$ C $($ https://toerismelokeren.recre | eatex.be/Exhibitions/Register                                                                                                    | ☆ ⊖ :                      |
|                                                                     | Selecteer een datum                                                                                                    | ĺ                          |
| <b>\</b>                                                            | ✓ ✓ JUNI 2019 > >>                                                                                                    |                            |
|                                                                     | M D W D V Z Z                                                                                                    |                            |
|                                                                     | 22 1 2                                                                                                    |                            |
| 7                                                                   | 23 3 4 5 6 7 8 9                                                                                                    |                            |
|                                                                     | 24 10 11 12 13 14 15 16                                                                                                    |                            |
|                                                                     | 25 17 18 19 20 21 22 23                                                                                                    |                            |
| •                                                                   | 26 24 <mark>25</mark> 26 <b>27</b> 28 29 30                                                                                        |                            |
|                                                                     | 27                                                                                                    |                            |
|                                                                     |                                                                                                    |                            |
|                                                                     | boord. Vanuit Gent vaar je over de Leie, naar de Gentse Haven, via het kanaal Gent-Terneuzen naar<br>Mendonk.<br>Aantal deelnemers |                            |
|                                                                     | Je kunt maximaal 44 deelnemers opgeven                                                                                             | N                          |
|                                                                     | Ticket Gentse Barge € 28,00 2 ℃                                                                                                    | μ <del>3</del>             |
|                                                                     | Subtotaal € 56,00                                                                                                    |                            |
|                                                                     | VORIGE                                                                                                    |                            |
|                                                                     | Stad Lokeren   Infopunt Toerisme   Markt 2   9160 Lokeren   09 340 94 74   BE207 463 402   Algemene voorwaarden                    |                            |
|                                                                     | Cookies policy v.4.4.1.11                                                                                                    |                            |
| 🚛 🔎 🖽 🔚 😂 🧿 🖸                                                       | ه 🛪 ا 😰 💼 🖉 🔹 😼                                                                                                    | 14:44<br>⊊ (× 18/05/2019 ₩ |

Bestaat het bezoek uit meerdere opties, vul de gewenste optie in. Klik op "voeg toe aan winkelwagen"

|                                                            | Aantal deelnemers                                                                    |                                                 |                      |                                   |
|------------------------------------------------------------|--------------------------------------------------------------------------------------|-------------------------------------------------|----------------------|-----------------------------------|
|                                                            | Je kunt maximaal 44 deelnemers opgeven                                               |                                                 |                      |                                   |
|                                                            | Ticket Gentse Barge                                                                  | € 28,00 2                                       |                      |                                   |
|                                                            | Subtotaa                                                                             | € 56,00                                         |                      |                                   |
|                                                            | Extra opties                                                                         |                                                 | /                    |                                   |
|                                                            | Lunchpakket                                                                          | € 12,00 0 🗘                                     |                      |                                   |
|                                                            | Bus Barge (vertrek 09.15 uur - bushalte station)                                     | € 8,00                                          |                      |                                   |
|                                                            | Subtotaal € 0,00                                                                     |                                                 |                      |                                   |
|                                                            | VORIGE                                                                               |                                                 | VOEG TOE AAN WINKELN |                                   |
|                                                            | Stad Lokeren   Infopunt Toerisme   Markt 2   9160 Lokeren   0                        | 7 340 94 74   BE207 463 402   <u>Algemene s</u> | roorwaarden          |                                   |
| iavascript:WebEorm DoPostBackWithOptions(new WebEorm PostB | ackOntions("ctI00\$MainContent\$expositionRegister1\$ct113" "" true "" "" fake true) | .4.4.1.11                                       |                      |                                   |
| 💷 🔎 🖽 📜 🤁 🌍 🔯                                              |                                                                                      |                                                 |                      | x <sup>R</sup> ∧ ∕≏ ঢ় ⊄× 14:46 🛃 |

# 3. Overzicht van exposities

Bekijk het overzicht van uw winkelwagen. Klik op "verder te winkelen" of "doorgaan"

|                                                                                                    | No Toerisme Lokeren - Winkelwagen 🗴 🕂                                              |                                                                                                    |                                                              |                                                | - 6 )      |
|----------------------------------------------------------------------------------------------------|------------------------------------------------------------------------------------|----------------------------------------------------------------------------------------------------|--------------------------------------------------------------|------------------------------------------------|------------|
| <complex-block>The concept of the concept of the c</complex-block>                                                     | $\leftrightarrow$ $\rightarrow$ C $\blacksquare$ https://toerismelokeren.recreated | ex.be/Basket/Cart                                                                                      |                                                              |                                                | ☆ <b>0</b> |
| Winkdwage       Indages       Afrekenes       Bewstiging         Mindewage       Concert       Concert </th <th></th> <th>Do stap met de<br/>gtds</th> <th>Inlogen</th> <th>1 tartikel / € 95.00<br/>Behijken +   Afrekenen</th> <th></th>                                                                                                    |                                                                                    | Do stap met de<br>gtds                                                                                 | Inlogen                                                      | 1 tartikel / € 95.00<br>Behijken +   Afrekenen |            |
| Witekwagen       Indogen       Afrekenen       Bewestigen         Musekwagen       Centers       Centers                                                                                                    |                                                                                    | Winkelwagen                                                                                            |                                                              |                                                |            |
| Name met de Centes Barge (Cent-Lokeren)       6 96.00       C 96.00       C         Datum: 25-6-2019, tijd: 09-45, aantal kaarten: 2 <ul> <li></li></ul>                                                                                                    |                                                                                    | Winkelwagen Inloggen                                                                                   | Afrekenen Bevestiging                                        |                                                |            |
| Var mee met de Gentis Barge (Genti-Jokeren)       € 96,00       € 96,00       X         Datu:: 25-6-2019, tijd: 09-45, santal kaarten: 2 <ul> <li>① Lochgalakte</li> <li>① Lochgalakte</li>             &lt;</ul>                                                                                                    |                                                                                    |                                                                                                    |                                                              |                                                |            |
| 2       Ticket Gentse Barge 656.00         2       Lunchpakket 6224.00         3       Boy Barge (vertrek 616.00         0v15 uur - hushalte staton       Image: Staton         10       Totaal €96,00         Vinkelwagen leegmaken       Image: Staton         VERDER WINKELEN       Image: Staton         Stat Lakeren   Infoguet: Torisme   Marist 2   940 Lakeren   09 340 94 74   BE207 463 402   Alemmer veronvaarden         Image: Statistic With Oppongene Welterion, TextBatchpelong(rettofManeContertiberheitster), "true, "," filling, true)       Image: Statistic Vertice                                                                                                    |                                                                                    | <u>Vaar mee met de Gentse Barge (Gent-Lokeren)</u><br>Datum: 25-6-2019, tijd: 09:45, aantal kaarten: 2 | €96,00                                                       | € 96,00 🗙                                      |            |
|                                                                                                    |                                                                                    | 2 Ticket Gentse Barge € 56,00                                                                          |                                                              |                                                |            |
|                                                                                                    |                                                                                    | 2 Lunchpakket € 24,00                                                                                  |                                                              |                                                |            |
|                                                                                                    |                                                                                    | 2 Bus Barge (vertrek € 16,00<br>09.15 uur - bushalte<br>station)                                       | N                                                            |                                                |            |
| VERDER WINKELEN  Stad Lakeren   Intopure Toerisme   Markt 2   9160 Lakeren   07 340 94 74   BE207 463 402   <u>Abermene voorwaarden</u> stad Lakeren   Intopure Toerisme   Markt 2   9160 Lakeren   07 340 94 74   BE207 463 402   <u>Abermene voorwaarden</u> stad Lakeren   Intopure Toerisme   Markt 2   9160 Lakeren   07 340 94 74   BE207 463 402   <u>Abermene voorwaarden</u> stad Lakeren   Intopure Toerisme   Markt 2   9160 Lakeren   07 340 94 74   BE207 463 402   <u>Abermene voorwaarden</u> stad Lakeren   Intopure Toerisme   Markt 2   9160 Lakeren   07 340 94 74   BE207 463 402   <u>Abermene voorwaarden</u> stad Lakeren   Intopure Toerisme   Markt 2   9160 Lakeren   07 340 94 74   BE207 463 402   <u>Abermene voorwaarden</u> stad Lakeren   Intopure Toerisme   Markt 2   9160 Lakeren   07 340 94 74   BE207 463 402   <u>Abermene voorwaarden</u> stad Lakeren   Intopure Toerisme   Markt 2   9160 Lakeren   07 340 94 74   BE207 463 402   <u>Abermene voorwaarden</u> stad Lakeren   Intopure Toerisme   Markt 2   9160 Lakeren   07 340 94 74   BE207 463 402   <u>Abermene voorwaarden</u> stad Lakeren   Intopure Toerisme   Markt 2   9160 Lakeren   07 340 94 74   BE207 463 402   <u>Abermene voorwaarden</u> stad Lakeren   Intopure Toerisme   Markt 2   9160 Lakeren   07 340 94 74   BE207 463 402   <u>Abermene voorwaarden</u> stad Lakeren   Intopure Toerisme   Markt 2   9160 Lakeren   917 91 91 91 91 91 91 91 91 91 91 91 91 91                                                                                                    |                                                                                    |                                                                                                    | Totaal                                                       | € 96,00                                        | •          |
| VERDER WINKELEN  Stad Lakeren   Infopurt: Toerisme  Markt 21 9160 Lakeren   07 340 94 74   BE207 463 402   <u>Altermene voorwaarden</u> stad Lakeren   Infopurt: Toerisme  Markt 21 9160 Lakeren   07 340 94 74   BE207 463 402   <u>Altermene voorwaarden</u> stad Lakeren   Infopurt: Toerisme  Markt 21 9160 Lakeren   07 340 94 74   BE207 463 402   <u>Altermene voorwaarden</u> stad Lakeren   Infopurt: Toerisme  Markt 21 9160 Lakeren   07 340 94 74   BE207 463 402   <u>Altermene voorwaarden</u> stad Lakeren   Infopurt: Toerisme  Markt 21 9160 Lakeren   07 340 94 74   BE207 463 402   <u>Altermene voorwaarden</u> stad Lakeren   Infopurt: Toerisme  Markt 21 9160 Lakeren   07 340 94 74   BE207 463 402   <u>Altermene voorwaarden</u> stad Lakeren   Infopurt: Toerisme  Markt 21 9160 Lakeren   07 340 94 74   BE207 463 402   <u>Altermene voorwaarden</u> stad Lakeren   Infopurt: Toerisme  Markt 21 9160 Lakeren   07 340 94 74   BE207 463 402   <u>Altermene voorwaarden</u> stad Lakeren   Infopurt: Toerisme  Markt 21 9160 Lakeren   07 340 94 74   BE207 463 402   <u>Altermene voorwaarden</u> stad Lakeren   Infopurt: Toerisme  Markt 21 9160 Lakeren   07 340 94 74   BE207 463 402   <u>Altermene voorwaarden</u> stad Lakeren   Infopurt: Toerisme  Markt 21 9160 Lakeren   07 340 94 74   BE207 463 402   <u>Altermene voorwaarden</u> stad Lakeren   Infopurt: Toerisme  Markt 21 9160 Lakeren   07 340 94 74   BE207 463 402   <u>Altermene voorwaarden</u> stad Lakeren   Infopurt: Toerisme  Markt 21 9160 Lakeren   07 340 94 74   BE207 463 402   <u>Altermene voorwaarden</u> stad Lakeren   Infopurt: Toerisme  Markt 21 9160 Lakeren   07 340 94 74   BE207 463 402   <u>Altermene voorwaarden</u> stad Lakeren   Infopurt: Toerisme  Markt 21 9160 Lakeren   07 340 94 74   BE207 463 402   <u>Altermene voorwaarden</u> stad Lakeren   Infopurt: Toerisme  Markt 21 9160 Lakeren   07 340 94 74   BE207 463 402   <u>Altermene voorwaarden</u> stad Lakeren   Information   <u>Altermene voorwaarden</u> stad Lakeren   Information   <u>Altermene voorwaarden</u> stad Lakeren   Information   <u>Altermene voorwaarden</u> stad Lakeren   <u>Information</u> |                                                                                    |                                                                                                    |                                                              | Winkelwagen leegmaken                          |            |
| VERDER WINKELEN Stad Lakeren   Intopurt Toefanel   Mark 2   9160 Lakeren   07 340 94 74   BE207 463 402   <u>Altermene voorwaarden</u> stad Lakeren   Intopurt Toefanel   Mark 2   9160 Lakeren   07 340 94 74   BE207 463 402   <u>Altermene voorwaarden</u> waaroptWebForm_DobestBackWithOptions(cetWithCaptions(cetWithCaptions))))                                                                                                    | X                                                                                  |                                                                                                    |                                                              |                                                | ×          |
| Stad Lakeren   Infopunt Toorisme   Marit 2   9160 Lakeren   09 340 94 74   BE207 463 402   <u>Alexmone voorvaarden</u>                                                                                                    |                                                                                    | VERDER WINKELEN                                                                                        |                                                              | DOORGAAN                                       |            |
| wescriptWebForm_DoPostBackWihDOptions(rew WebForm_PostBackOptions)("ctt005MainContertStorNextStep", "; true "; "; faise, true))                                                                                                    |                                                                                    | Stad Lokeren   Infonunt Toerisme   Markt 2   91                                                        | 60 Loketen 109 340 94 74   BE207 463 402   <b>Alzemene</b> v | oorwaarden                                     |            |
| anascipt/Webform_DolfostBad/WinOptions/new Webform_PostBadOptions("dt00)MainContent/bitmNext3tep", ", true, ", ", faise, true))                                                                                                    |                                                                                    |                                                                                                    | **************************************                       |                                                |            |
|                                                                                                    | javascript:WebForm_DoPostBackWithOptions(new WebForm_Po                            | ostBackOptions("cti00\$MainContent\$btnNextStep", "", true, "", "", false, true))                      | ANNES DOILY, V. S. L. L.                                     |                                                | 9          |

### 4. Inloggen

Indien u de keuze "doorgaan" maakt, moet u inloggen om over te gaan tot betaling en/of afdrukken van uw ticket. Maak de keuze tussen "nieuwe klant" of "bestaande klant".

LET OP! ledereen die inwoner is van Lokeren vóór 2014, is een "bestaande klant". Ben je na 2014 in Lokeren geregistreerd als inwoner en je hebt nog geen gebruik gemaakt van de webshop van de Stedelijke Jeugd- en/of Sportdienst, dan ben je een "nieuwe klant"

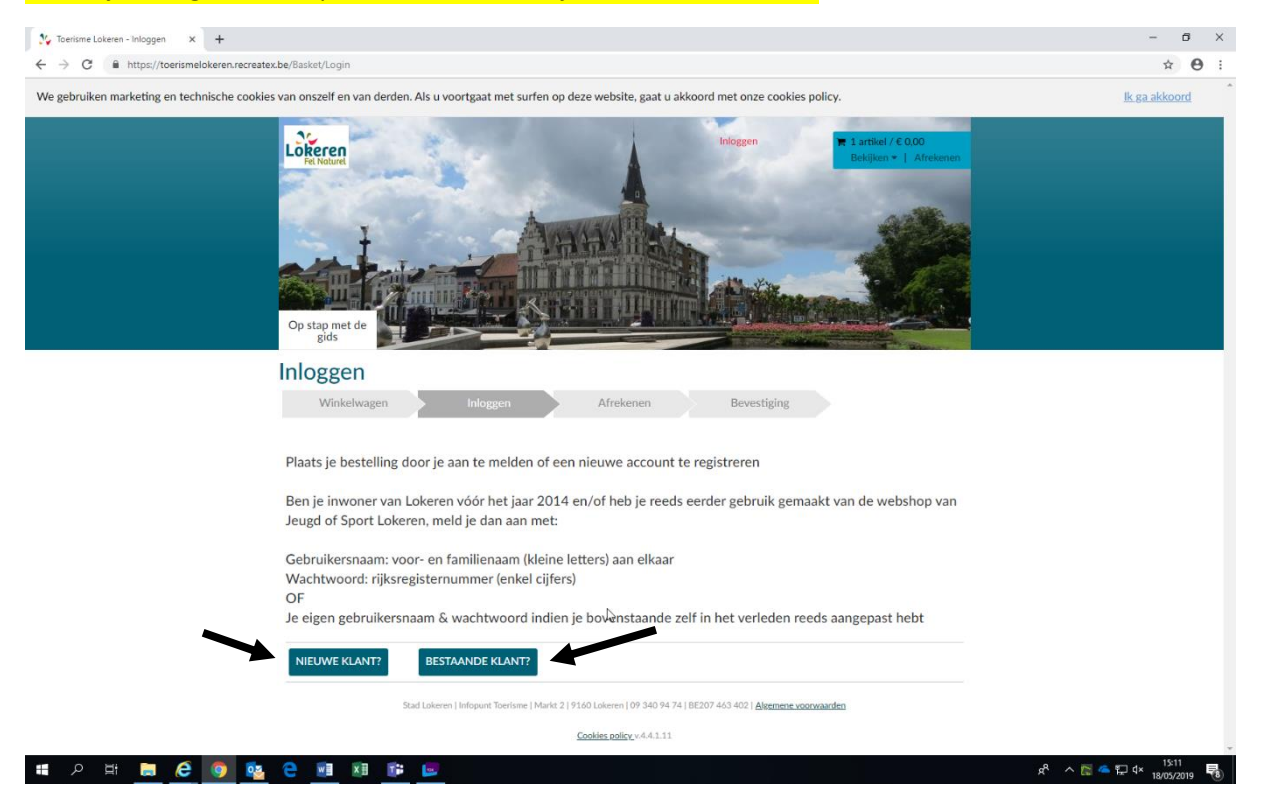

Lukt het niet bij nieuwe klant? Probeer dan eens met bestaande klant! Waarschijnlijk ben je in het klantenbestand al opgenomen!

## 5. Aanmelden

Vul als gebruikersnaam uw naam en voornaam in zonder hoofletters of spaties

Vul als wachtwoord uw rijksregisternummer in zonder leestekens of spaties

Klik op "inloggen". U bent nu ingelogd.

Lukt het niet om in te loggen, probeer dan via wachtwoord vergeten. U zal een mail ontvangen waar je uw wachtwoord kan wijzigen. Kan je de mail niet terugvinden? Kijk dan eens bij uw SPAM, soms komt het daar terecht.

| NIEUWE KLANT?  | BESTAANDE KLANT? |
|----------------|------------------|
| Inloggen       |                  |
| Gebruikersnaam | Jokevanhoye      |
| Wachtwoord     | INLOGGEN         |
| VORIGE         |                  |

## 6. Betaling uitvoeren

Heb je een betalende activiteit gekozen dan krijg je onderstaand scherm. Klik op 'Online betalen met ingenico'.

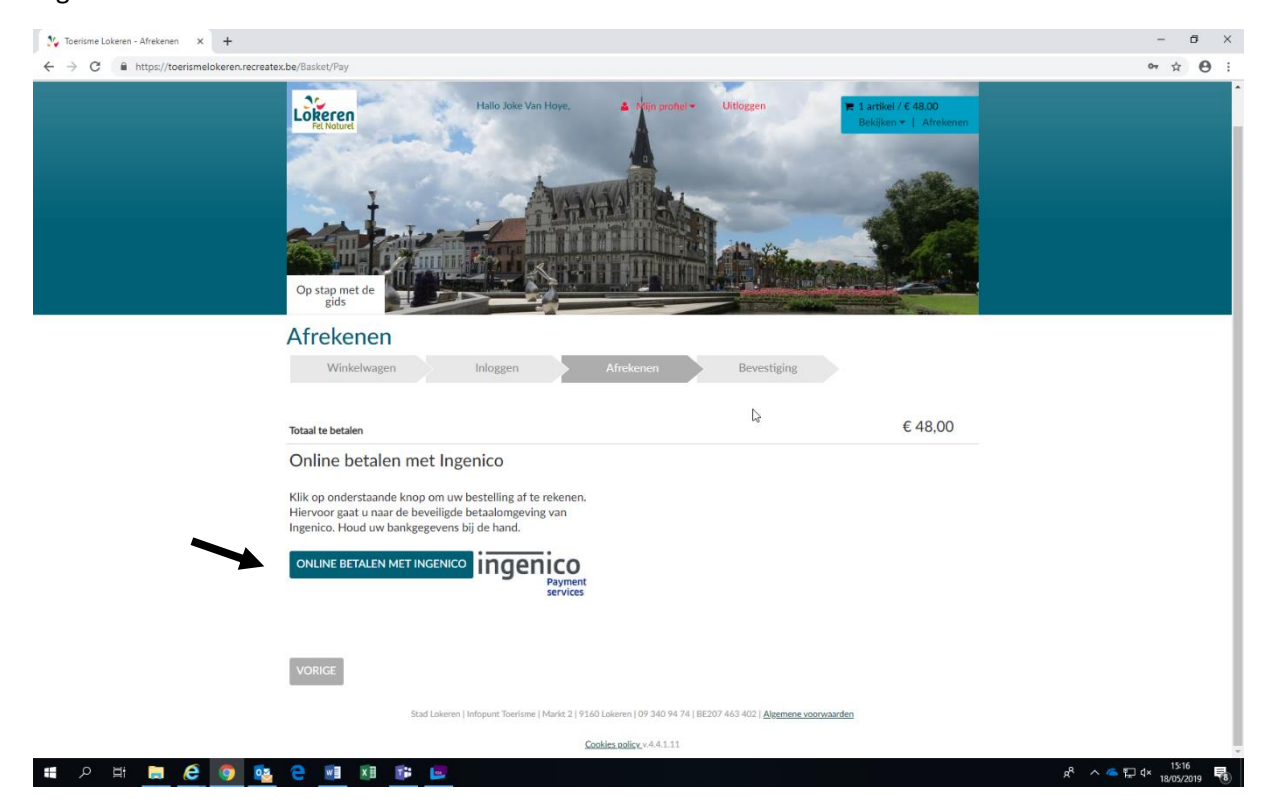

#### Voer de betaling uit

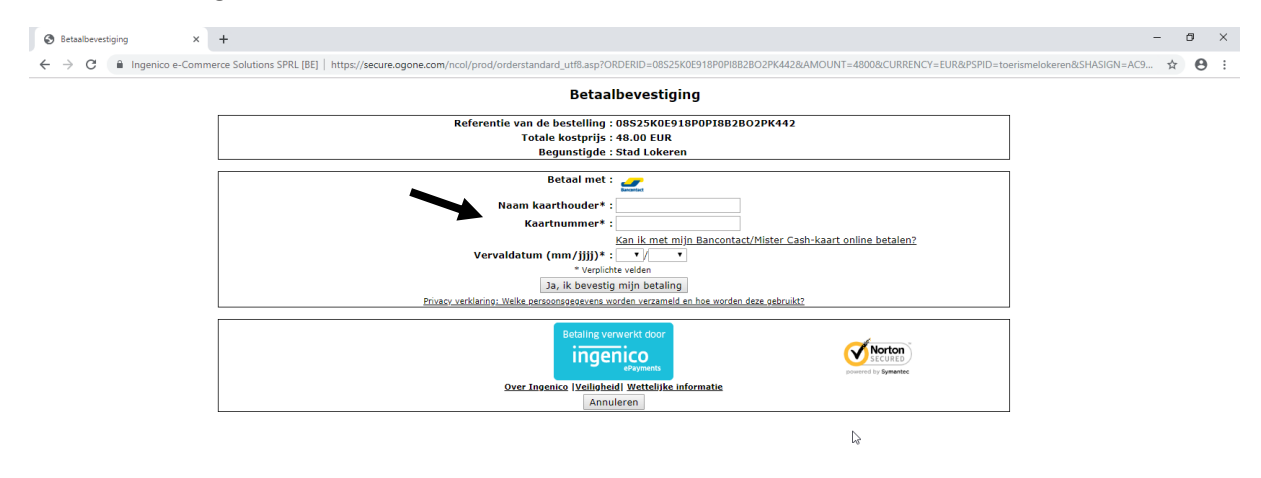

## 7. Bevestiging

Heb een betalende of geen betalende activiteit gekozen dan ontvang je een mail met de bevestiging en tickets of print het E-ticket (PDF-document "E-tickets") rechtstreeks af van op deze website

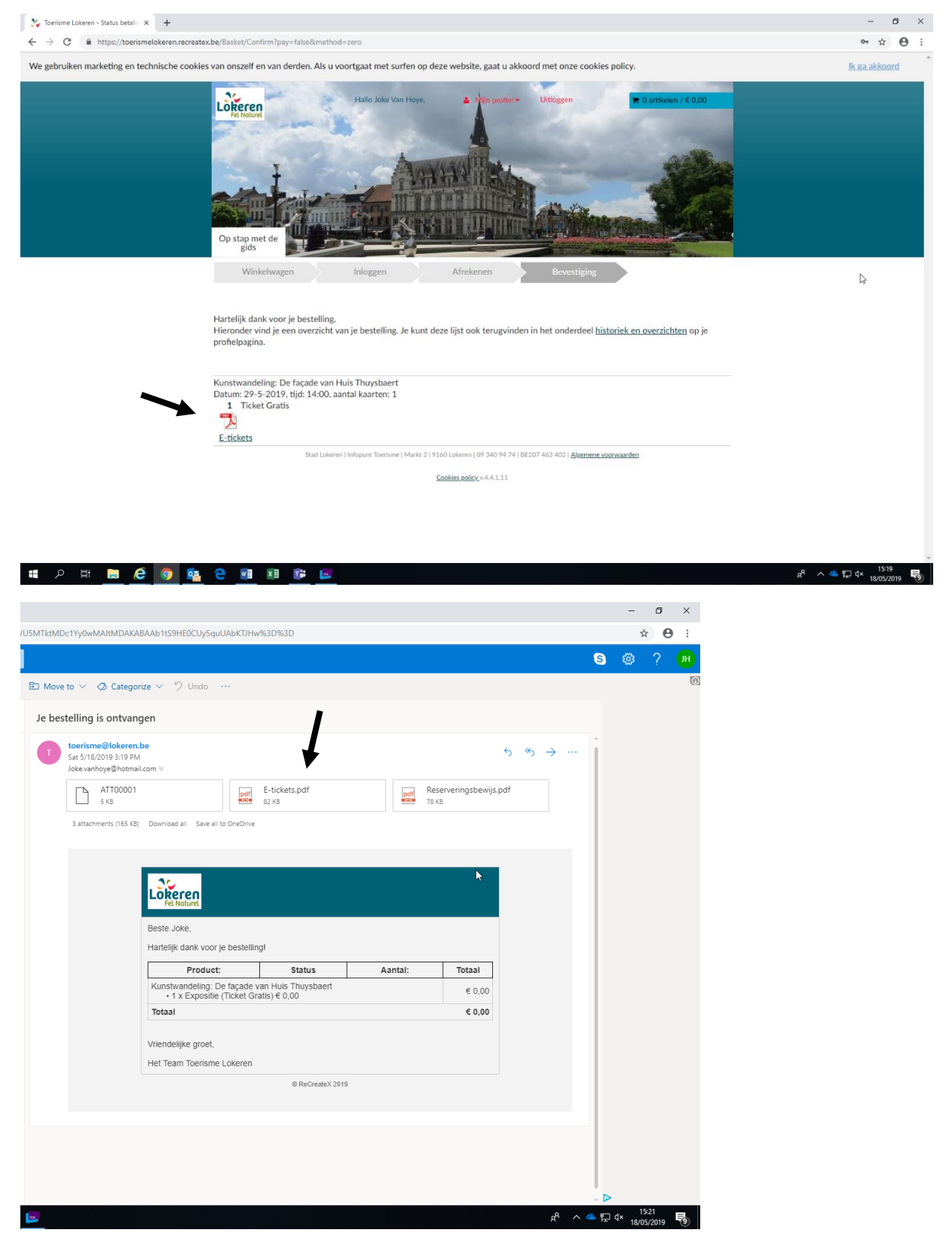

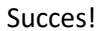